# Chapter 2 Introducing PeopleSoft Financials

In order to work in PeopleSoft, you need to have a basic understanding of how the PeopleSoft Financial Management system is set up. This chapter explains the foundations created for your Financial Management System.

### **Chapter Objectives**

This chapter explains:

- The PeopleSoft Financial Management system.
- New PeopleSoft terminology.
- New ChartField Design.
- Commitment Control Accounting.

### **Chapter Contents**

This chapter contains the following lessons:

| Lesson 1: Case ERP Project Overview      | 2-2  |
|------------------------------------------|------|
| Lesson 2: New PeopleSoft Terminology     | 2-10 |
| Lesson 3: Case ChartField Structure      | 2-15 |
| Lesson 4: Using Trees                    | 2-19 |
| Lesson 5: Overview of Commitment Control | 2-21 |
| Review Questions                         | 2-23 |

# Lesson 1: Case ERP Project Overview

The PeopleSoft Implementation of Financials and Human Resources is one of eight strategic initiatives in the Five Year Strategic Framework for ITS. The ERP (Enterprise Resource Planning) project will provide an integrated University-wide administrative systems upgrade that will:

- Enhance customer service and support of efficient administrative practices;
- Provide students with access to information and technology to enable and enhance their educational experience;
- Provide faculty with better access to research and grants management tools and student-advisory communication tools; and
- Provide staff real-time access to key reporting needs associated with the administration of the Schools and the University administration.

The Case ERP Project is designed to replace Case's outdated core administrative processes including payroll, finance, purchasing, and accounts payable. It will also provide the first human resources system for the university. After the financial and human resources systems are in place, PeopleSoft Student Administration will also be implemented.

# **ERP** Timeline

The project will be completed in phases. The timeline below shows the planned rollout for each of the components.

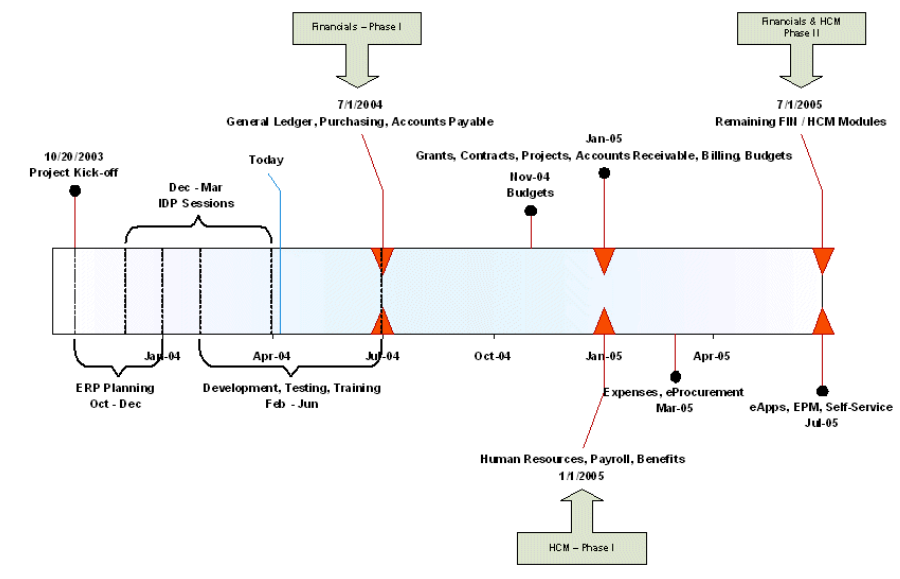

This training coincides with Phase One of the Project.

### **ERP Project Phases**

There are four major phases to the ERP implementation:

- Phase 1 Financials (Part 1) includes:
  - Upgraded General Ledger
  - Accounts Payable
  - Purchasing
- Phase 2 HR (Part 1) includes:
  - Human Resources
  - Payroll
  - Base Benefits
- Phase 3 Financials (Part 2) that includes eApplications and remaining financial functionality.
- Phase 4 HR (Part 2) that includes eApplications and remaining HR functionality.

### Phase I – Financials

The Financials phase is live on July 1, 2004. It provides:

- An electronic, workflow-enabled system that improves processing of purchase requisitions and other documents. You will have enhanced capability to track the status of your requisitions as they move through the purchasing system.
- Enhanced Purchasing and Accounts Payable tools with easily accessible information. Everything from these applications will flow directly into the General Ledger.
- Improved reporting capabilities so that Purchasing can analyze purchasing transactions for improved contract negotiation. This will provide better pricing and improved service levels.
- Improved controlled payments to vendors through Accounts Payable.
  - Payment functions can be streamlined and automated resulting in reduced processing time and increased efficiency.
  - Contractual payments and special payment requirements can be tailored to specific vendors. Electronic payment processing will also be streamlined. This will result in better vendor relationships.

### **Benefits of the ERP System**

The implementation of the ERP system allows the university to realize many benefits including:

- The University will be able to connect its business processes directly to suppliers, faculty, staff, and students to improve administrative efficiency and services.
- All system users will have personalized web-based access to a centralized system of campus-wide transactions, records and information from anywhere.
- The integrated system positions Case competitively with other institutions by providing an information model that meets the needs of faculty, staff and students.
- The system will provide enhanced reporting and data analysis capabilities for faculty and staff.

# **Financial Application Integration**

Four PeopleSoft Financials applications are being implemented with Phase 1:

- General Ledger being upgraded from PeopleSoft version 7.5 to PeopleSoft version 8.4. New functionality is being added.
- Accounts Payable (AP)
- Purchasing (PO)
- eProcurement (ePro)

Plans are in place to implement the additional financial applications in Phase 3.

- Accounts Receivable (AR)
- Grants (GR)
- Billing (BI)
- Budgets
- Contracts
- Projects

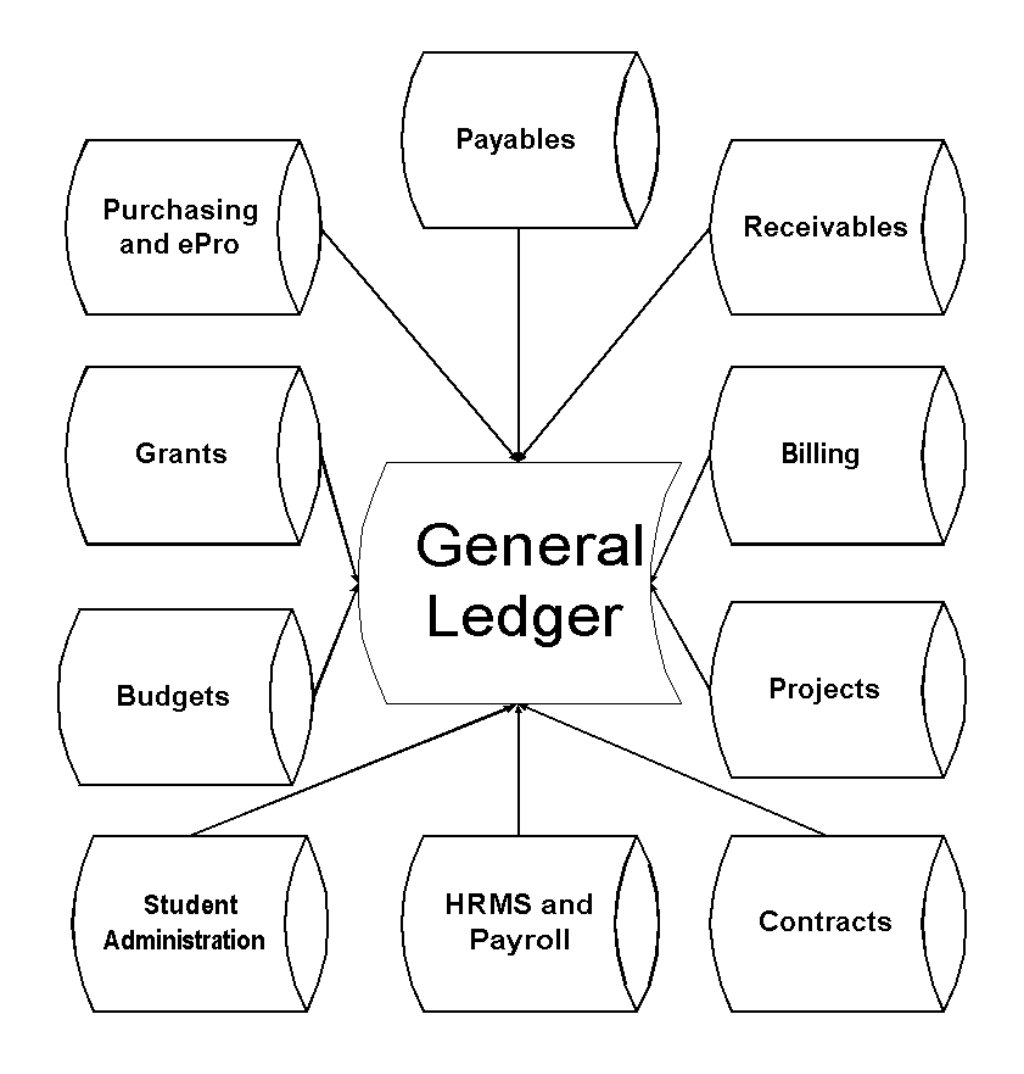

### **General Ledger**

The budgets, budget checking rules, ledgers, and chart of accounts are setup in General Ledger.

The major General Ledger processes are:

- Manage/maintain budgets.
- Maintain chart of accounts.
- Journal entries.
- Maintain ledgers.
- Close ledgers.
- Run allocations.
- Receive accounting entries from all other modules.
- Reporting.

### **General Ledger Integration**

Information processed in other applications is posted to the general ledger in addition to entries made to general ledger journals. This is illustrated in the diagram below.

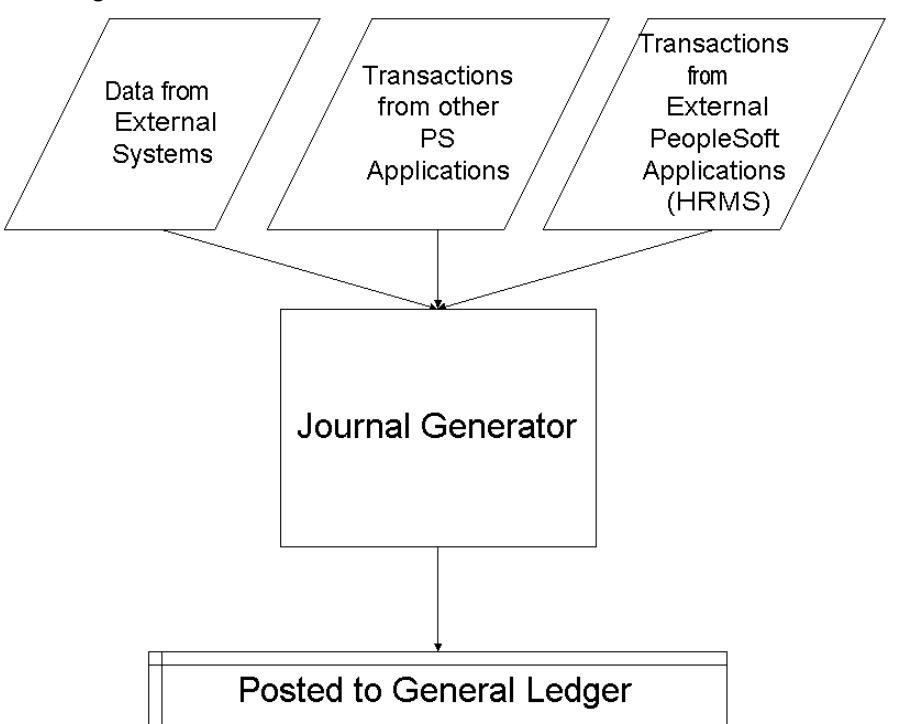

Data from External systems come in from spreadsheets and other non-PeopleSoft journals. Other PS applications are those such as AR and AP.

### **Accounts Payable**

The Accounts Payable application is used to enter vouchers (online or batch) and make payments to vendors. Major Accounts Payable business processes are:

- Vendor Maintenance (shared with Purchasing).
- Non PO Vouchers
- PO Vouchers
- Matching with PO and Receiver
- Payments
- Vendor Contracts
- Accounting Entries to General Ledger
- Asset transactions to Asset Management

#### **Accounts Payable Integration**

The following diagram illustrates how Accounts Payable interacts with the other applications.

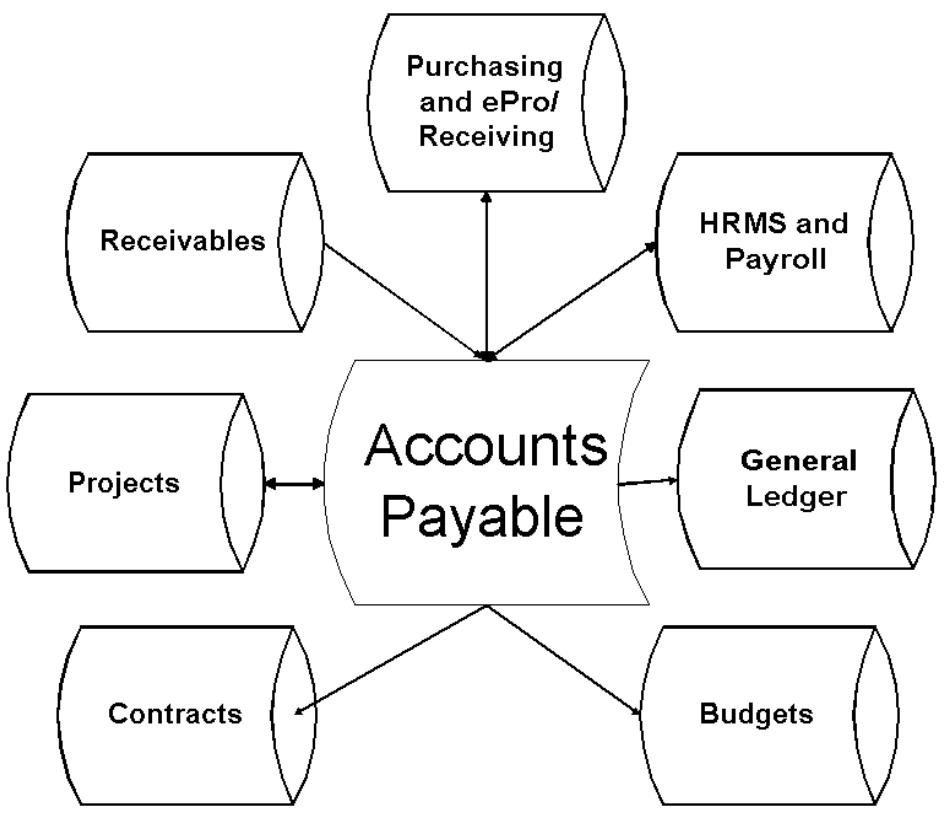

#### **Purchasing and eProcurement**

Case is using eProcurement to create requisitions, which will then be processed using PeopleSoft Purchasing.

The major eProcurement business activities are:

- Creating requisitions.
- Receiving.
- Returning items to vendors.

The processes handled by Central Purchasing are handled through Purchasing and include:

- Vendor Maintenance (shared with Accounts Payable).
- Request for quotes.
- Purchase orders.
- Change requests/orders.
- Purchase order dispatch.
- Procurement contracts.
- Procurement analysis.

### eProcurement/Procurement Integration

The following diagram illustrates how eProcurement interacts with the other PeopleSoft Financial applications.

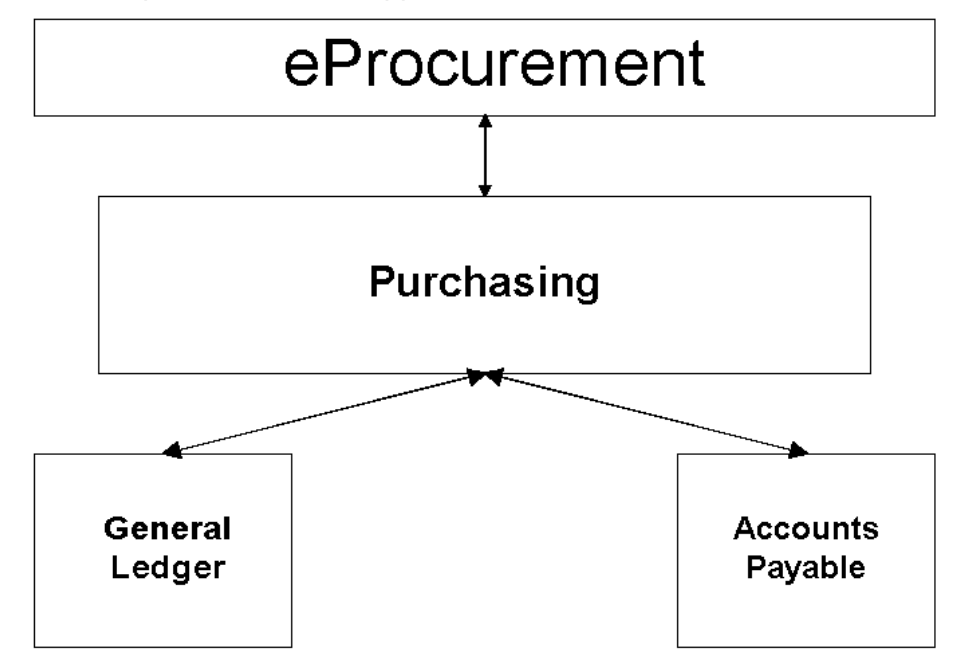

# Lesson 2: New PeopleSoft Terminology

PeopleSoft Financial Management System is made up of tables comprised of sets of related fields.

When you enter a transaction in the PeopleSoft system, some of these values will default for you and you will not need to enter them for each transaction. The implementation team established these defaults for each user based on the tasks the user performs.

Some of the basic PeopleSoft terms are defined below.

### **Business Units**

Business units are established to identify each individual company or business entity. The business unit is a 5-character alphanumeric field that identifies the owner of the business transactions.

The only business unit used for financial transactions is CASE1.

### SetID

SetIDs are set up to group sets (TableSets) of values for specific applications. The PeopleSoft SetID allows you to group together values such as vendors, ChartFields, customers, etc. A SetID may be attached to a single business unit or multiple business units may share the values assigned to a SetID.

The only SetID currently in use is CASE1.

### **PeopleSoft Dates**

There are two types of dates that you will use in financial processing.

### **Effective Dates**

Effective Dates are used primarily for setup and organizational information. This information is governed by a date that indicates when all of the options on that page are to take effect. As changes are made, new rows of information with a new effective date are entered.

Effective dates allow you to keep historical records (past, present and future) information in a table. The system separates effective-dated information into three types.

| Effective Date<br>Type | Description                                                                                                    |
|------------------------|----------------------------------------------------------------------------------------------------|
| Current                | The <b><u>one</u></b> row with an effective date less than or equal to the current system date (today's date). |
| History                | All rows with effective dates prior to the date on the current row.                                            |
| Future                 | All rows with effective dates after the date on the current row.                                               |

When you enter an effective date, it usually defaults to your system's current date. This should be changed to the date in which the information takes effect.

When you access effective-dated information, the system looks at the current date and then supplies values based on the information in effect on that date. A value marked as inactive or with a future date will not be available for selection.

A department is an example of effective dated information. If you make a change to a department which will become active a month from today, you would enter the future date as the effective date. The department change will not be available for transactions or reports until the date entered as the effective date.

### **Transaction Dates**

Most of the entries that you make in the course of your daily tasks will have dates. These are transaction dates and indicate the date that the information was entered into the system.

# **Budget Period**

Your financial transactions will also be posted to a specific budget period. This allows you to track and report on fiscal activity for any time period at the university.

Case will use a Budget Period that dates from July 1 - June 30. The Budget Period value will be derived from the date on which the Fiscal Year ends. For example, the fiscal year that ends on June 30, 2005 will be posted to a Budget Period of **2005**.

# **Accounting Periods**

Each transaction you record in PeopleSoft will be posted to a specific Accounting Period. These are the consecutive months within a Fiscal Year.

| Period | Description                                                                          |
|--------|--------------------------------------------------------------------------------------|
| 1      | July                                                                                 |
| 2      | August                                                                               |
| 3      | September                                                                            |
| 4      | October                                                                              |
| 5      | November                                                                             |
| 6      | December                                                                             |
| 7      | January                                                                              |
| 8      | February                                                                             |
| 9      | March                                                                                |
| 10     | April                                                                                |
| 11     | Мау                                                                                  |
| 12     | June                                                                                 |
| 998    | Closing period for year-end adjustments                                              |
| 0      | Prior Year Balance Forward information (recorded automatically after year-end-close) |

You will frequently need to specify an accounting period when running inquiries or reports. The Accounting Periods at Case are:

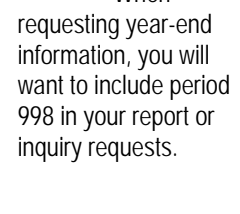

Nhen

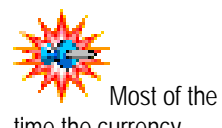

time the currency code will default based on your security setup.

### Currency

Your financial transactions deal with money. PeopleSoft is a global system that allows for multiple currency types and you may be prompted for a currency code when you enter a transaction.

At Case the currency will always be USD (US Dollars).

# Ledger/Ledger Group

A Ledger is a set of posted balances that represents a set of balanced books for a Business Unit. Ledgers store posted net balances for each combination of ChartFields by accounting period and fiscal year. The PeopleSoft General Ledger Application allows you to define Ledgers to record actuals (periodic financial data), budgets, forecasts, statistics, or any other type of data at any level. The number of Ledgers you add will depend on the type of data you want to maintain. The Application supports detailed and summary Ledgers.

Multiple detail Ledgers can be linked together in a Ledger group. When you post a Journal entry, you have the option of posting the Journal to a single Ledger or to all Ledgers in a Ledger group.

When you make a journal entry in the system, the Ledger group will automatically be populated for you. This Ledger Group has Ledgers attached to it. When your journal entry is posted, the Ledger attached to the entry defines the set of books that get updated.

Your expense and revenue journal entries will be posted to the actuals ledger group called **ACTUALS**.

Your revenue and expense budgets are posted to the following Commitment Control Ledgers in the specified Ledger Groups:

| Ledger<br>Group | Ledger                                          | Description                                          |
|-----------------|-------------------------------------------------|------------------------------------------------------|
| CC_DEP          | CC_DEP_BUD Department commitment control budget |                                                      |
| CC_DEP          | CC_DEP_ENC                                      | Department commitment<br>control encumbrances        |
| CC_DEP          | CC_DEP_EXP                                      | Department commitment<br>control expenditures        |
| CC_DEP          | CC_DEP_PRE                                      | Department commitment<br>control pre-encumbrances    |
| CC_PG1          | CC_PG_BUD                                       | Project/grant commitment<br>control budget           |
| CC_PG1          | CC_PG_ENC                                       | Project/grant commitment<br>control encumbrances     |
| CC_PG1          | CC_PG_EXP                                       | Project/grant commitment<br>control expenditures     |
| CC_PG1          | CC_PG_PRE                                       | Project/grant commitment<br>control pre-encumbrances |
| CC_REV          | CC_REV_BUD                                      | Commitment control revenue budgets                   |
| CC_REV          | CC_REV_COL                                      | Commitment control collected revenue                 |
| CC_REV          | CC_REV_REC                                      | Commitment control recognized revenue                |

### **ChartFields**

In the PeopleSoft General Ledger application, the fields that make up your chart of accounts and provide it with an overall structure are called ChartFields. Each transaction is posted to one or more of these ChartFields that allow you flexibility to report on your financial information by any of these designated data groups.

| ChartField         | Field Size | Definition/Example                                                                                   |
|--------------------|------------|----------------------------------------------------------------------------------------------------|
| Account            | 6 digit    | Identifies activities as Revenue,<br>Expense, Asset, or Liability.                                   |
| Event              | 10 digit   | Links expenses to an event.                                                                          |
| Fund               | 5 digit    | Groups related transactions such as sponsored research and endowment activity.                       |
| Department<br>Code | 6 digit    | Identifies the operating and academic units within the University.                                   |
| Class Field        | 2 digit    | Identifies limitations on funds held by the University.                                              |
| Project            | 9 digit    | Identifies specific projects. This may designate a funded project or a classification within a fund. |

Case is using the following delivered ChartFields.

# Lesson 3: Case ChartField Structure

All of the information in PeopleSoft Financials is stored and accessed based on the Business Unit and the ChartFields. You may understand ChartFields more easily by comparing with the old structure. The chart below gives a "crosswalk" comparison of the new PeopleSoft naming convention and structure with the previous accounting structure.

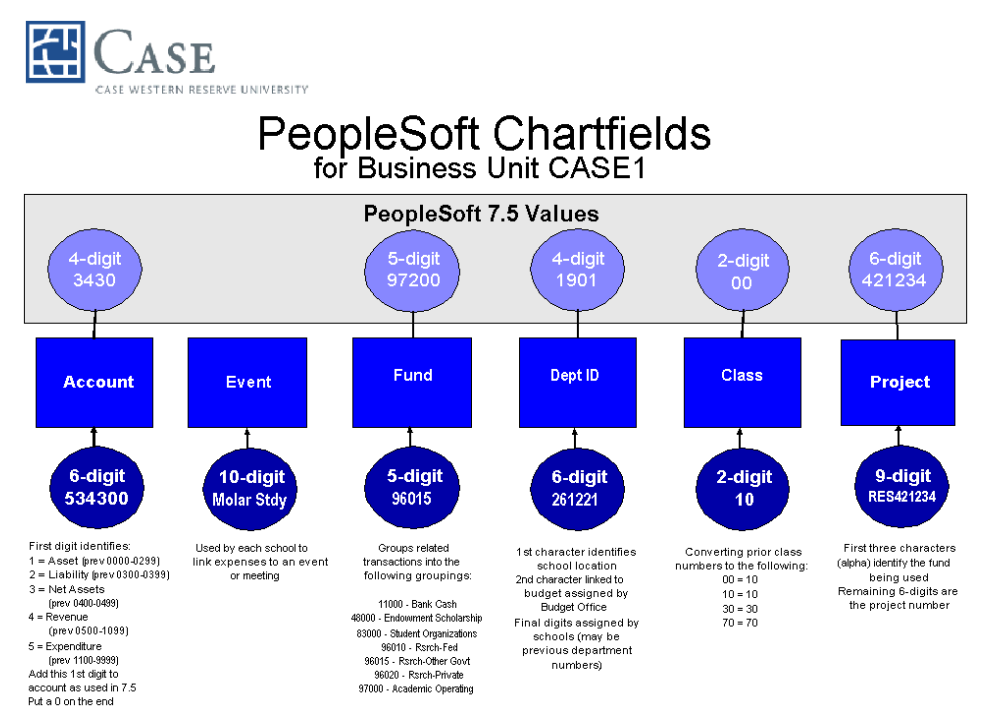

# SpeedTypes

Case has chosen to use SpeedTypes to enter account information for your transactions. SpeedTypes are shortcuts to entering all information. When you select a SpeedType the Department, Fund, Class and Project will be populated. You will only need to enter the appropriate account and the event, if applicable.

In some cases, the account may be part of the SpeedType. If an account is populated when you enter the SpeedType, do not change the account code.

In most cases the SpeedType is identical to the project ChartField identifier. There are, however, three exceptions:

• OPR (Operating)

- INS (Instructional)
- CSR (Cost Share)

For Operating and Instructional SpeedTypes you will use the 3-character designators (OPR or INS) with the Department ID. For Cost Share where the Speed Type is not equal to the project number, you will use the Project Class number with CSR as the first three characters. See this example of SpeedType values and the ChartField information each carries:

| SpeedType | Account | Fund  | Dept<br>ID | Project   | Cls |
|-----------|---------|-------|------------|-----------|-----|
| AGY810470 | 203290  | 83000 |            | AGY810470 | 70  |
| END102800 | 405590  | 48000 |            | END102800 | 70  |
| CSR451998 |         | 96010 |            | TRN451998 | 10  |
| CSR481007 |         | 96010 |            | OSA481007 | 10  |
| RES420505 |         | 96010 |            | RES420505 | 10  |
| TRN451011 | 410010  | 96010 |            | TRN451011 | 10  |
| INS101000 |         | 97000 | 101000     |           | 10  |
| OPR101000 |         | 97000 | 101000     |           | 10  |

# **Entering ChartField Data**

After you enter the SpeedType on an accounting line you will only need to supply two additional ChartField values. These are Account and, where applicable, Event.

### Account

The Account ChartField is a 6-digit field used to describe expenses, revenue, liability, asset, and fund equity accounts. The 1<sup>st</sup> digit of each account number designates the account type. 1<sup>st</sup> digit account type designations are:

- 1 Assets (previous accounts 0100-0299)
- 2 Liability (previous accounts 0300-0399)
- 3 Net Assets (previous accounts 0400-0499)
- 4 Revenue (previous accounts 0500-1099)
- 5 Expense (previous accounts 1100-9999)

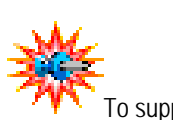

To support the upgrade from GL 7.5 to 8.4, the 1st digit will be appended to the front and a zero (0) will be added to the end of the current account number.

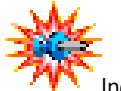

Individuals in your department who work with accounts will be responsible for setting up the Event ChartFields. This will be covered in the *Journal Entry and Inquiry* course.

#### Event

The Event is a 10-character field to be used by the schools to describe a specific event, such as a conference or meeting. This event can be designated when entering accounting lines to link a particular expense to that event. The field is alphanumeric and can be any combination of letters and numbers to describe the event.

### **Interpreting ChartField Data**

The remaining ChartFields will be entered as you entered the SpeedType or Speed Chart. While you will not enter this information, it will help you to know what the values represent so you can interpret this data when you review your accounting information.

### Department

The Department is a 6-digit field used to represent the school location and budgeting information for that location.

The Department number is made of:

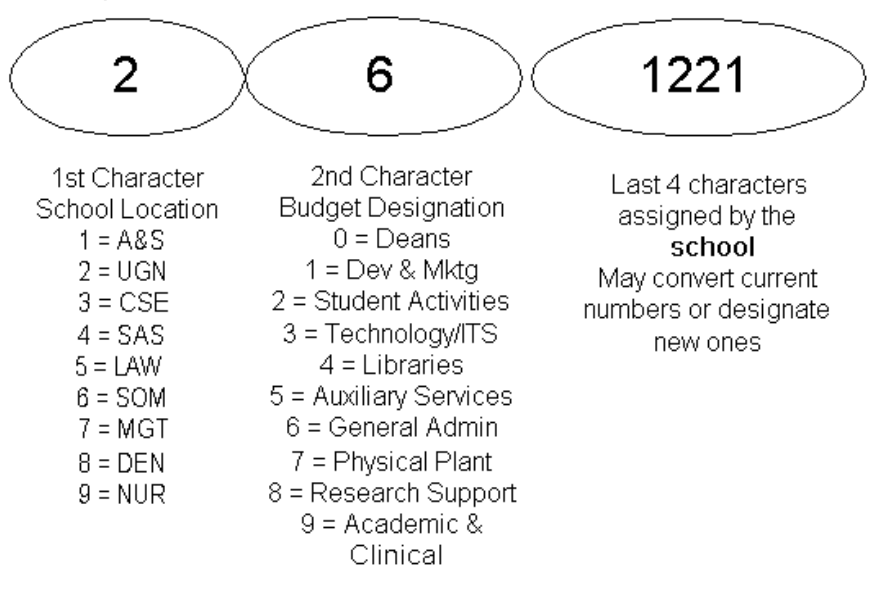

### Fund

This is a 5-digit, high-level ChartField that broadly groups related types of transactions. These are relatively few in number, made up of the following values.

- 11000 Bank Cash
- 48000 Endowment Scholarship

- 83000 Student Organizations
- 96010 Research Federal
- 96015 Research Other Govt
- 96020 Research Private
- 97000 Academic Operating

### Class

The Class ChartField is a 2-digit field used to further identify expenditures for reporting purposes. This field has been used in previous versions and is being converted as follows:

| Previous Class | New Class | Description            |
|----------------|-----------|------------------------|
| 00             | 10        | Unrestricted           |
| 10             | 10        | Unrestricted           |
| 30             | 30        | Temporary Restricted   |
| 70             | 70        | Permanently Restricted |

# Project

The Project ChartField is an alphanumeric field with the first three or four alphanumeric characters representing the type of project. The remaining digits represent the assigned project number.

The fund type designators are as follows:

- AGY Agency
- ANN Annuity
- CIP Construction in Progress
- END Endowments
- FHB Funds Held By Others
- PLT Plant
- RES Research
- TRN Training
- SPC Special Projects
- OSA Other Sponsored Activity

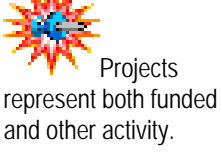

# Lesson 4: Using Trees

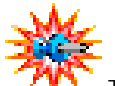

Trees are effective-dated, so you use trees with past, present, or future effective dates when reporting on current or historic data and testing different scenarios and strategies. Trees are used in multiple PeopleSoft applications such as General Ledger and Purchasing as well as for reporting across any PeopleSoft application.

A tree is a graphic representation of a hierarchy or reporting structure. Trees organize and provide a visual summarization of information on the large amount of detailed data that the application stores.

Trees are very helpful when it comes to reporting. A tree can specify how the data should be summarized or "rolled-up" for reporting purposes.

In General Ledger, after your ChartFields (chart of accounts) were established, the implementation team defined and developed the ChartField trees.

For example; a department tree can show the reporting relationships within the organization by specifying how individual departments are organized and to which department they report.

Case has given you access to view the department rollup tree. It is named **CC\_DEPTID** 

# **Practice – Viewing the CC\_DEPTID Tree**

System security is set up using the department table. You cannot see data from the departments that appear with the nodes above yours in the CC\_DEPTID tree.

Let's access the CC\_DEPTID tree to view the organization of your Department ChartFields.

#### To view the CC\_DEPTID tree:

- 1. From the PeopleSoft Menu, select **Tree Manager**.
- 2. Select Tree Viewer.

The Tree Viewer Find an Existing Value page appears.

| Tree Viewer<br>Enter any information you have and click Search. Leave fields blank for a list of all values. |  |  |
|----------------------------------------------------------------------------------------------------|--|--|
| Find an Existing Value                                                                                       |  |  |
| Search by: Tree Name vegins with                                                                             |  |  |
| Search Advanced Search                                                                                       |  |  |

3. Click Search

A list of all trees appears.

4. Click the CC\_DEPTID link.

The Departments tree appears.

| SetID: CASE1                                                                                                    | Tree Name:                                                                                     | CC_DEPTID |             | Department Tree |               |
|----------------------------------------------------------------------------------------------------|------------------------------------------------------------------------------------------------|-----------|-------------|-----------------|---------------|
| Effective Date: 04/15/2004                                                                                                    | Status:                                                                                        | Active    | Last Audit: | Valid Tree      |               |
| Display Options Print Format                                                                                                    | <u>Close</u>                                                                                   |           |             |                 |               |
| ALL > 261113                                                                                                    |                                                                                                |           |             |                 |               |
| <u>Collapse All   Expand All</u>                                                                                                    | Find                                                                                           |           | First P     | age 👤 13 of 621 | 🕑 上 Last Page |
| ALL -   2 261110 - President   2 261110 - Office of the Pro   2 261146 - Office of the Pro   2 261113 - Exec Compens   2 261000 - College of Arts   2 300000 - School of Engir   2 400000 - MSASS   3 600000 - Law School   2 600000 - School of Mediti   2 700000 - Weatherhead S   2 800000 - School of Durts   2 800000 - School of Orburs | eral<br>istion Pa<br>And Sciences<br>teering<br>time<br>tichool of Marmi<br>al Medicine<br>ing |           |             |                 |               |

#### 5. Click 🕒 next to 200000 – University General.

The departments in the medical school are displayed.

6. Click 庄 next to 221332 – Student Affairs.

A further breakdown appears.

- 7. Click 庄 next to 221311– Educational Support Services.
- 8. A further breakdown appears.

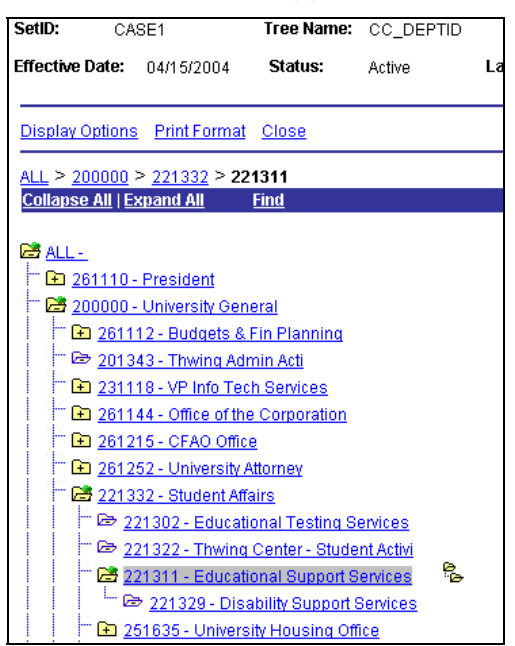

# Lesson 5: Overview of Commitment Control

PeopleSoft Commitment Control is used to create, adjust and transfer control budgets, check actual expenditures and revenues. It also determines pre-encumbrances and encumbrances against the control budgets according to the university's budget setup and budget checking rules. Commitment control confirms adherence to budgetary limits. The budgetary controls ensure that transactions do not exceed total budgets.

High-level tasks involved in setting up and processing commitment controls are listed below.

- Control budgets are setup according to statutory or business rules and regulations.
- Transactions and budget checking rules are setup.
- Users enter transactions including requisitions, vouchers, journal entries, purchase orders, etc.
- Budget checking process is run either online or in scheduled batches.
- Users review budget checking errors.
- Transactions are corrected or budget adjustments made and posted to the control budgets.
- Budget checking process is run again.
- Users can inquire the transaction status and the budget status and the transactions posted against the budgets can be reviewed.
- Transactions not passing budget check are not processed further until corrected. Budgets may be overridden or budget adjustments may be made and the budget check process must be rerun.

### **Types of Budget Control Transactions**

There are three types of budget control transactions. These are defined in the paragraphs that follow.

### **Actuals and Recognized**

Actual and Recognized transactions are journal entries, and payables vouchers. These transactions are posted against the control budgets and the Actuals ledger. These transactions are reported as expenditures or revenue based on the ChartFields used in the transaction line.

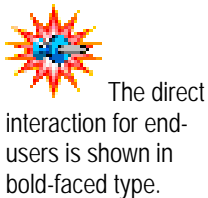

Other transactions

processing groups.

are handled by specialized

#### Encumbrance

An encumbrance is an amount that you can legally spend based on a contract or purchase order. An encumbrance transaction does not update the Actuals ledger, it does however, update the Commitment Control Budget Detail ledger based on the ChartFields used.

#### **Pre-encumbrance**

A pre-encumbrance is the amount that you intend to spend when you create a requisition. It does not update the Actuals ledger. It does however; update the Commitment Control Budget Detail ledger based on the ChartFields used.

### **Commitment Control Example**

The following table follows a requisition through your system and shows the points where the amount of the requisition moves through the different levels of budget control.

| Activity                                               | Effect on Commitment Control               |
|--------------------------------------------------------|--------------------------------------------|
| Enter requisition                                      |                                            |
| Budget Check the Requisition                           | Funds are Pre-encumbered                   |
| Requisition transformed into PO that is budget checked | Funds are Encumbered                       |
| Items are received                                     |                                            |
| Invoice is paid                                        |                                            |
| Amounts from AP posted to<br>General Ledger            | Funds are committed to the ACTUALS ledger. |

# **Review Questions**

- 1. What is a business unit?
- 2. What does a tree represent in PeopleSoft?
- 3. What are the ChartFields being used at Case?

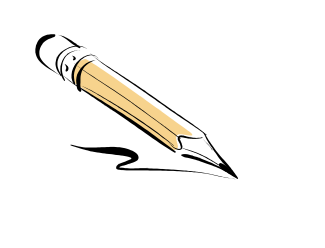

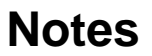